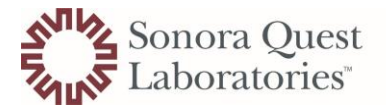

Laboratory Sciences

## Flow Chart to View and Print a PESOT

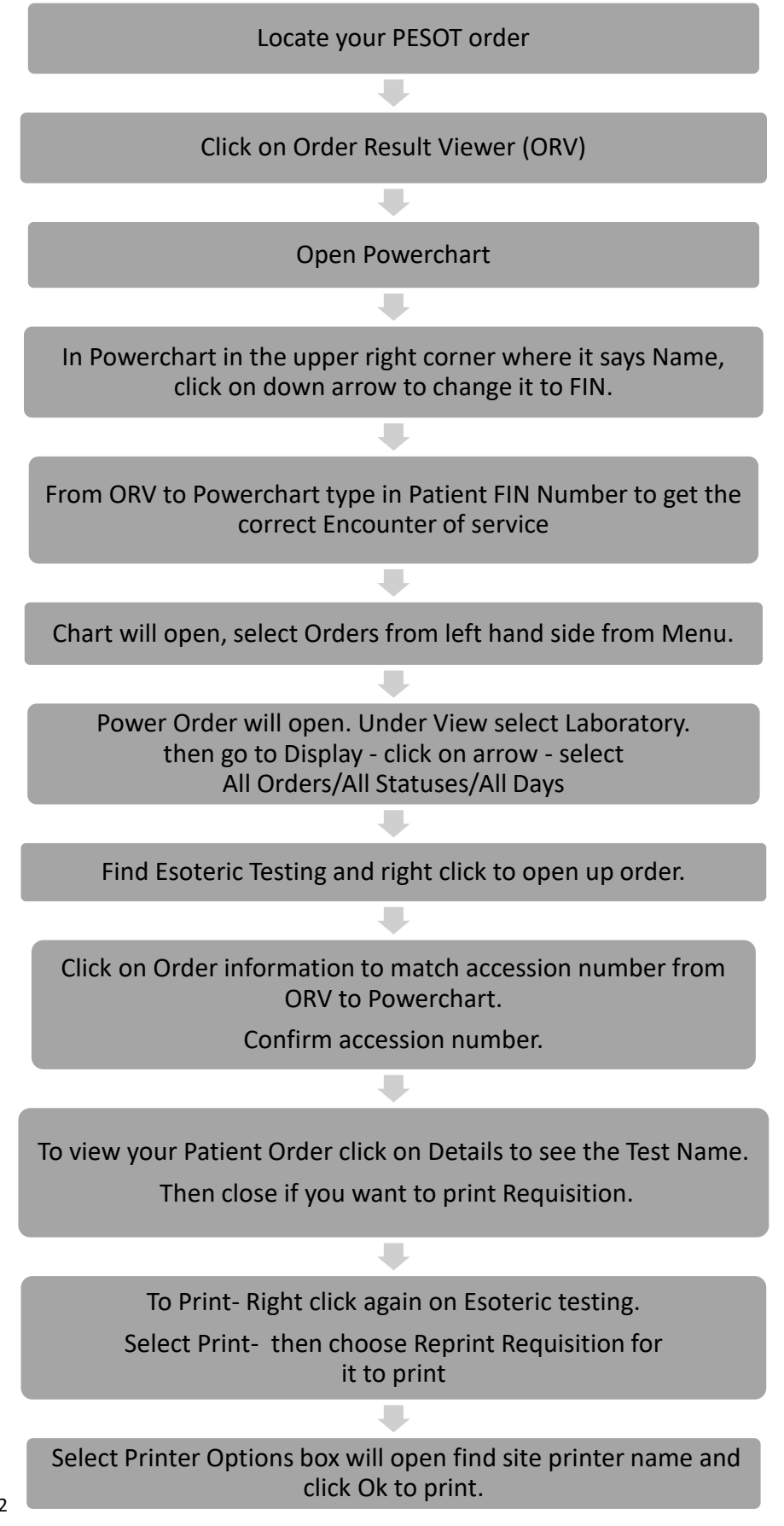